## TAX CREDITS & INCENTIVES MANAGEMENT SYSTEM

## **Incentify Primer**

September 2020

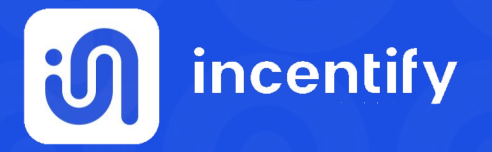

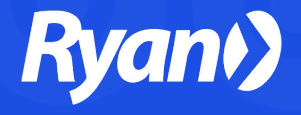

## Welcome to Incentify

This primer will help walk you through the Incentify System for the purpose of gaining an overview of the its capabilities.

We trust that this guide will help supplement the comprehensive training and onboarding process to service to a "Production" environment, and to Ryan's go-live activation.

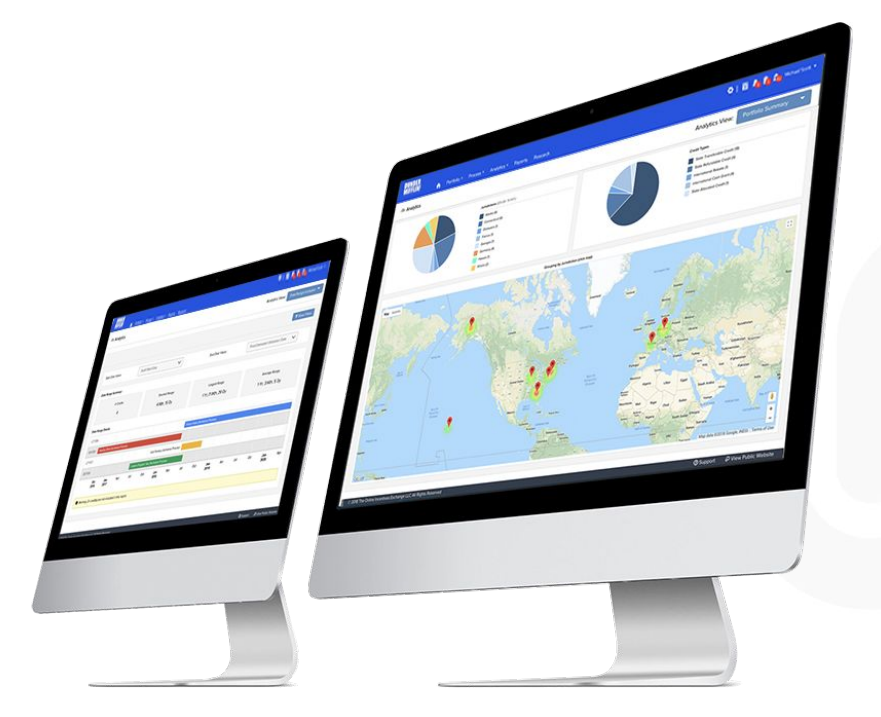

# Configuration & Integration

## **Future Onboarding Process**

## **Testing to Help Define Future Production Needs**

### **IMPLEMENTATION**

### Work Plan Integration & Account Configuration Planning

- 1. Understand your Current Tracking & Management Processes
- 2. Customize Incentify to Support Work Plan Requirements
- 3. Determine Ryan Work Plan Process
- 4. Import your Work Plan Data
- 5. Understanding Users, Compliance and Reporting Functions

### TRAINING

#### Tutorials & Work Sessions

- 1. Best Practices: C&I Lifecycle Management
- 2. How to Navigate Incentify: The Basics
- 3. Detailed Training: Incentify Tools to Master

# Integrating Your Work Plan Process Mapping, Configuration & Customizations

#### UNDERSTANDING YOUR WORK PLAN

Review existing work plan at the project and credit level in order to best identify which, if any, customizations or configuration changes that need to be made to your Incentify account.

#### **CUSTOMIZE INCENTIFY CONFIGURATIONS**

Help identify data points that you use to manage work plans internally and identify best practices for creating work plans and assigning users within Incentify.

#### **CONSTRUCTING WORK PLANS**

Ryan, with assistance from the Incentify team, can transition existing work plans into Incentify to be leveraged across all internal teams.

# **Quick Start Guide**

# Ryan Parent/Child Architecture Process Practice/Client Dynamics

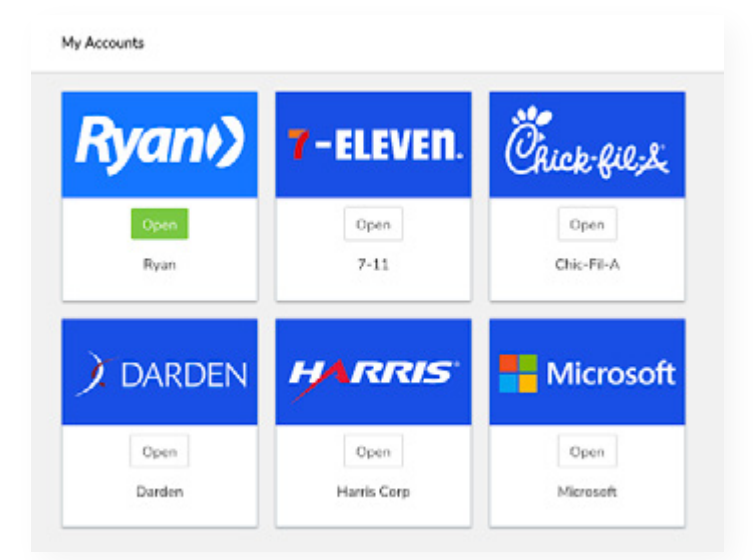

When you first login to Incentify you have access to the Ryan "Parent" account and all of the Ryan "Client" (child) accounts. Select from the thumbnail which account/instance you need to access.

From the Portfolio menu you can access "Linked Accounts" to access a dashboard of all client activity.

| Overview                             |                                                                                                    |                                                               |                                                                                                    |
|--------------------------------------|----------------------------------------------------------------------------------------------------|---------------------------------------------------------------|----------------------------------------------------------------------------------------------------|
|                                      | Credit Amount                                                                                                    | Companies:                                                    | 5                                                                                                    |
|                                      | 7-11                                                                                                    | Credits Monitoring:                                           | mpanies: 5<br>edits Monitoring: 8<br>tal Incentive Face Value: \$45,750,000<br>timated Monetization Value: \$45,750,000<br>t. Monetization \$ as % of Face: 100%<br>erage Credit Size: \$5,718,750<br>2<br>s8,500,000<br>k. Centrication Status:<br>\$8,500,000<br>Centrication Status:<br>\$4,250,000<br>Projects in Audit |
|                                      | Chic-Fi-A                                                                                                    | Total Incentive Face Value:                                   | \$45,750,000                                                                                                    |
|                                      | Darden                                                                                                    | Estimated Monetization Value                                  | \$45,750,000                                                                                                    |
|                                      | Harris Corp                                                                                                    | Est. Monetization \$ as % of Fi                               | ce: 100%                                                                                                    |
|                                      | Microsoft                                                                                                    | Average Crodit Size:                                          | \$5,718,750                                                                                                    |
|                                      | 7-11                                                                                                    |                                                               |                                                                                                    |
| r-ELEVEN.                            | 7-11                                                                                                    |                                                               |                                                                                                    |
| r-ELEVEN.                            | 7-11<br>Credits Monitoring:<br>Face Value:                                                                                                 | 2<br>58,500,000                                               | Jurisdictions:                                                                                                    |
| 7-ELEVEN.                            | 7-11<br>Credits Monitoring:<br>Face Value:<br>Estimated Value:                                                                             | 2<br>\$8,500,000<br>\$8,500,000                               | Jurisdictions:<br>Incentive Types:<br>Certification Status:                                                                                                    |
| <b>View</b>                          | 7-11<br>Credits Monitoring:<br>Face Value:<br>Estimated Value:<br>Average Credit Size:                                                     | 2<br>\$8,500,000<br>\$8,500,000<br>\$4,250,000                | Jurisdictions:<br>Incentive Types:<br>Certification Status:<br>Projects in Audit                                                                                                    |
| -ELEVEN.<br>View<br>Analytics        | 7-11<br>Credits Monitoring:<br>Face Value:<br>Estimated Value:<br>Average Credit Size:                                                     | 2<br>\$8,500,000<br>\$8,503,000<br>\$4,250,000                | Jurisdictions:<br>Incentive Types:<br>Certification Status:<br>Projects in Audit:                                                                                                    |
| -ELEVEN.<br>View<br>Analytics        | 7-11<br>Credits Monitoring:<br>Face Value:<br>Estimated Value:<br>Average Credit Size:                                                     | 2<br>\$8,500,000<br>\$8,500,000<br>\$4,250,000                | Jurisdictions:<br>Incentive Types:<br>Certification Status:<br>Projects in Audit                                                                                                    |
| <b>FELEVEN.</b><br>View<br>Analytics | 7-11<br>Credits Monitoring:<br>Face Value:<br>Estimated Value:<br>Average Credit Size:<br>Chic-Fil-A                                       | 2<br>\$8,500,000<br>\$8,500,000<br>\$4,250,000                | Jurisdictions:<br>Incentive Types:<br>Certification Status:<br>Projects in Audit                                                                                                    |
| <b>FELEVEN.</b><br>View<br>Analytics | 7-11<br>Credits Monitoring:<br>Face Value:<br>Estimated Value:<br>Average Credit Size:<br>Chic-Fil-A<br>Credits Monitoring:                | 2<br>\$8,500,000<br>\$8,500,000<br>\$4,250,000                | Jurisdictions:<br>Incentive Types:<br>Certification Status:<br>Projects in Audit:<br>Jurisdictions:                                                                                                    |
| <b>FELEVEN.</b><br>View<br>Analytics | 7-11<br>Credits Monitoring:<br>Face Value:<br>Estimated Value:<br>Average Credit Size:<br>Chic-Fil-A<br>Credits Monitoring:<br>Face Value: | 2<br>\$8,500,000<br>\$8,500,000<br>\$4,250,000<br>\$4,250,000 | Jurisdictions:<br>Incentive Types:<br>Certification Status:<br>Projects in Audit:<br>Jurisdictions:<br>Incentive Types:                                                                                                    |

# Main Dashboard Home

Getting around Incentify is simple! From the main Dashboard (Home) you can view a snapshot of current account activity and navigate to key areas of your system.

Information provided in the Dashboard will simplify your daily routine by providing critical information at your finger tips.

| <b>ani) 🔒</b> Portis                                                   | ic * Process * Anal  | ytics # Rep      | orts Research         |                 |                   |                 |                                      |
|------------------------------------------------------------------------|----------------------|------------------|-----------------------|-----------------|-------------------|-----------------|--------------------------------------|
| Dashboard<br>ugust 3, 2020                                             |                      |                  |                       |                 |                   |                 |                                      |
| My Portfolio                                                           |                      |                  |                       |                 |                   | Portfolio Valu  | ж                                    |
| My Projects All Projects                                               | Recently Updated Cre | dits & Incentive | 8                     |                 |                   |                 | Monetize                             |
| Project                                                                | Status               | # Cred           | its Total Gross (USD) | Total Net (USD) |                   | Planning        |                                      |
| + 2020 Job Creation                                                    | Planning             | 1                | \$5,000,000.00        | \$5,000,000.00  | View              | In Progress     |                                      |
| * MSFT HQ Expansion                                                    | in Progress          | 2                | \$7.000,000.00        | \$7,000,000.00  | View              | Completed       | \$3,500,000                          |
| + Peachtree Location                                                   | Planning             | 1                | \$2,750,000.00        | \$2,750,000.00  | View              | Abandoned       | 50                                   |
| * Research Activities                                                  | in Progress          | 1                | \$10,000,000.00       | \$10,000,000.00 | View              | Alchived        | 50                                   |
|                                                                        |                      |                  |                       |                 |                   | Total Monetized | ib 510.00<br>1: <b>55.250,000.00</b> |
| Reminders & Alerts                                                     |                      |                  |                       |                 |                   | Credits & Inc   | entives by Geogr                     |
| Events Tasks 📵 Ar                                                      | tivity Compliance    |                  |                       |                 |                   | 19              |                                      |
| O Task Due: Check with GA<br>GA227 - Peachtree Locati                  | and approve          |                  |                       | lin :<br>OB/3   | 27 days<br>1/2020 |                 |                                      |
| O Task Due: Assign leads<br>GA227 - Peachtree Locati                   | cn.                  |                  |                       | In 3<br>08/3    | 27 days<br>1/2020 |                 | 8                                    |
| <ul> <li>Project End Date</li> <li>TX225 - 2020 Job Creatio</li> </ul> | n                    |                  |                       | in 1-<br>12/3   | 1/2020            |                 |                                      |
| A Table Fail and an                                                    |                      |                  |                       |                 |                   |                 |                                      |

## General Navigation

## **How to Get Around**

#### Administrative Management **v** Personal Settings -Quick Nav 🔻 User Access Calendar My Settings Legal Entity Management Activity Alerts My Accounts (ACCESS CLIENT ACCOUNTS) My Tasks Site Management Support **Customize Default Settings Compliance Alerts** Logout **Custom Data Points** Security Settings **API** Manager

**Ø** 1 📅 🔺 📄 🏛 Caitlin Glenn 🔻

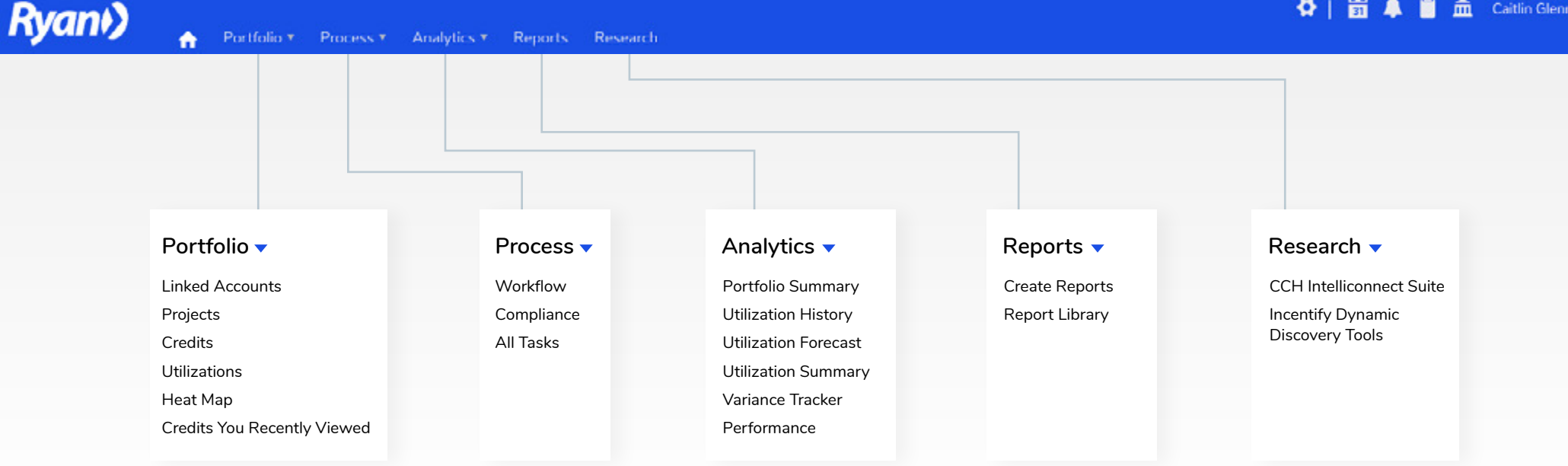

## Best C&I Lifecycle Management 10-Step Incentify Process

- 1. Configure "Access" internal and external (client) collaboration
- 2. Establish a "Project"
- 3. Load a "Credit"
- 4. Create/Assign "Workflow" Templates to a "Project" and/or to a "Credit"
- 5. Create/Assign "Compliance" Templates to a "Credit"
- 6. Uploading"Documentation" centralized repository and multiple entry points
- 7. Forecast "Utilization" create monetization schedule
- 8. View "Analytics"
- 9. Run "Reports"
- 10. "Research & Discover" Incentives

## **Collaboration: Users**

## Internal & External Access

| oup Name*              |   |
|------------------------|---|
| oup Description*       |   |
| PROJECT                | ~ |
| CREDIT                 | ~ |
| UTILIZATION            | Ý |
| SITE                   | Ý |
| LEGAL ENTITY           | ~ |
| REPORT TEMPLATE        | ~ |
| WORKFLOW TEMPLATE      | ~ |
| COMPLIANCE TEMPLATE    | ~ |
| ACCOUNT ADMINISTRATION | ~ |

"User"Access Tool

#### **STEP 1**

#### Create "User Groups" and "Permissions"

Determine how you would like to collaborate internally vis a vis which team members have access and permissions to accomplish tasks.

### STEP 2

#### Invite Internal or External Users

Invite colleagues as "Internal Users" to gain access to your account and segregate access and permissions by way of assigning "User Groups". Invite clients as "External Users" and configure their level of access and permissions.

#### **STEP 3**

#### **Control and Monitor Access**

Determine best use of Incentify's "User Groups" and custom permission setting capabilities to control who can access data and information and perform certain functions.

# Establishing Projects & Engagements Creating a "Project"

#### **STEP 1**

#### **Create a Project**

Use "Load a Project" to get started, and assign a "name" to the project that is generating the incentive to make it easy to track multiple incentives associated with the same project and assists in filtering, reporting and analyzing. Populate important data points and details.

#### **STEP 2**

#### Assign project leads and determine access

Once you load a new Project you can assign a user or multiple users in order to designate "ownership" of the Project. Additional users can be provided access to the project based on their designated permissions.

#### **STEP 3**

#### Designate "status" and provide additional details

The "Project Status" setting - which is customizable - will determine how data is treated (in views and analytics) and toggling between statuses once a project is underway can help you track progress.

| Create                                                                                                | a Project                                                                                         |
|----------------------------------------------------------------------------------------------------|---------------------------------------------------------------------------------------------------|
| ojects enable you to centrally manage the lifecycle of one or<br>assessment phase to the pursuit of t | nore related credits and incentives. You can trac<br>nose you've identified you are eligible for. |
| Project Information                                                                                   | ⊕ AC                                                                                              |
|                                                                                                    | Project Status *                                                                                  |
| Project Name*                                                                                         | Planning                                                                                          |
| Project Start Date                                                                                    | Project End Date                                                                                  |
| Project Description                                                                                   |                                                                                                   |
| Additional Information                                                                                | ⊕ AC                                                                                              |
| No Additional Data Points                                                                             |                                                                                                   |
| Indicates a required field                                                                            | Private Access<br>You can invite collaborators once save                                          |

## Managing Specific C&I Assets Loading "Credits & Incentives"

| Load a Credit or Incentive |                             |                                                                                                    |                    |  |  |  |  |
|----------------------------|-----------------------------|----------------------------------------------------------------------------------------------------|--------------------|--|--|--|--|
| to Project                 | MSFT HQ Expansion           | Credit Status * 🗛                                                                                                   | Planning           |  |  |  |  |
|                            |                             | Credit Group Names ①                                                                                                | Select a Group     |  |  |  |  |
| Program Details            |                             |                                                                                                    | 🖲 Add Data Po      |  |  |  |  |
| n *                        | Select Jurisdiction         | Credit Type O                                                                                                    | Select Credit Type |  |  |  |  |
|                            | 8.20                        | Carry Forward                                                                                                    | Select # of Years  |  |  |  |  |
| Name "                     | (Select Jurisdiction First) | Legislative Framework                                                                                               | Select a Framework |  |  |  |  |
| ity:" (Credit Holder)      | Select a Legal Entity       | Site: (Location)                                                                                                    | Select a Site      |  |  |  |  |
|                            |                             | 1997년 1997년 1997년<br>1997년 - 1997년 1997년 1997년 1997년 1997년 1997년 1997년 1997년 1997년 1997년 1997년 1997년 1997년 1997년 19 |                    |  |  |  |  |
| sount Details              |                             |                                                                                                    | Add Data Pr        |  |  |  |  |
| ount (Gross \$)            |                             | Status of Credit Amount (9)                                                                                         | Estimated          |  |  |  |  |
|                            | Set this as the Initial ③   | First Usable Tax Year ③                                                                                             | Select Year        |  |  |  |  |

#### **STEP 1**

#### Load a Credit

Use "Load a Credit" to start adding C&I to a Project. Begin with determining the "Credit Status". Depending on the jurisdiction you can choose the incentive program from our database or you can create a "custom program".

### **STEP 2**

#### Assign to a Legal Entities

Assign to a Legal Entities

First create a "Legal Entity" (recipient of the incentive) so that you can "tag" an incentive to an entity. You can also tag an incentive to a specific "Site" (physical location).

## **STEP 3**

#### **Set Credit Amount Details**

You can track the value of the incentive by first designating the "initial estimate" (and "Discount Rate", if any, and/or "FX Rate" for non-US incentives). You can also designate the vintage - or "First Usable Tax Year" - that the incentive is anticipated to be certified.

# Workflow Workflow Tools to Manage Work Plan Tasks

#### **STEP 1**

#### **Create Workflow Templates**

Customize Workflow templates based on your internal work plan processes which will support project and credit-level practices. Modifying templates is simple so if/when regulations and/or internal processes change the system will automatically apply changes to all projects/credits associated with a template.

#### STEP 2

#### Assign a Template to a Project and to C&I

"Tag" a Workflow template to a project to manage project-level processes, and to a credit to manage program-specific processes.

#### STEP 3

#### Manage your work plan and tasks

The Workflow tool provides the ability to assign tasks to collaborators (internal and/or external). All date fields associated with your tasks, including assigned "due dates", will automatically hit your calendar and trigger reminders and alerts.

| Vorkflow 1  | femplate: GA Quality Jobs                               |             |
|-------------|---------------------------------------------------------|-------------|
| tatus Key:  | Pencing In Progress Completed O Cancelled               |             |
| It Initi    | al Process - Structure & Estimates                      |             |
| Status      | Item                                                    | Assigned To |
| <b>1</b>    | Internal review process                                 | 14          |
| ✓ <u>It</u> | Jurisdiction & Incentive analysis                       | 2           |
| • ±         | Check with GA                                           |             |
| 11 Ada      | inistrative Matters & Filing Deadlines                  |             |
| Status      | Item                                                    | Assigned To |
| <b>√</b> ±  | Initial application due date                            |             |
| ✓ ±.        | File initial application Form 1234                      | ×           |
| 11 O        | Receive initial certification/qualification from agency |             |
| <u>n</u> •  | Final application due date                              | ÷           |
| <b>1</b>    | File final application                                  |             |
|             | The second files data (and )                            |             |

## Compliance

**Compliance Tools to Manage Regulatory Requirements** 

| 23                   | Compliance Requirements                |                                        |            |           |                         | - And Compliant | ie Reigel | - |
|----------------------|----------------------------------------|----------------------------------------|------------|-----------|-------------------------|-----------------|-----------|---|
|                      | First Year of Compliance               | Years to be Compliant                  |            |           | Last Year of Co<br>2021 | mplance         |           |   |
|                      | 2019                                   |                                        | Due Date   | Roquit.   | Reminders               | Mort            |           |   |
|                      | File & Schedule 1299-D (10%)           |                                        | 12/31/2019 | 'Yes'     | 60 Days                 | 30 Days         | ۰         | • |
|                      | Essential to locate within State (VIN) | 12/01/2016                             | 'Yes'      | 60 Days   | 30 Days                 | ۰               | •         |   |
|                      | Minimum/equieed new annual jobs/hea    | 12/31/2019                             | 50         | 60 Days   | 60 Days                 | •               | 0         |   |
| Modernization        | 2019 CAPEX Requirement (St             | 12/31/2019                             | \$100,00   | 60 Days   | 30 Days                 | ۰               | 0         |   |
|                      | 2020                                   | Due Date                               | Requit.    | Reminders | Alert                   |                 |           |   |
|                      | Essential to locate within State (VIN) | Essensial to locate within State (VIN) |            | 'Yes'     | 60 Days                 | 30 Days         | •         | 0 |
|                      | Minimum/equired new annual jobs/hea    | dcount (#)                             | 12/31/2020 | 50        | 60 Days                 | 60 Days         | ۰         | • |
|                      | File I, Schedule 1299-D (VN)           | 12/31/2020                             | 'Yes'      | 60 Days   | 30 Days                 | ۰               | 4         |   |
|                      | 2019 CAPID: Requirement (5)            | 2019 CAPIX Requirement (5)             |            |           | 63 Days                 | 10 Days         | ۰         |   |
|                      | 2021                                   | Due Date                               | Repsil.    | Reminders | Alert                   |                 |           |   |
|                      | Essential to locate within State (VIN) | Essential to locate within State (VIN) |            | Yes*      | 60 Days                 | 30 Days         | •         | • |
| tate, including cost |                                        |                                        |            |           |                         |                 |           |   |

#### **STEP 1**

#### **Create Compliance Templates**

Customize Compliance templates based on your internal work plan processes relating to satisfying regulatory compliance thresholds and contractual agreements. You can create templates based on specific incentive programs and leverage our database to determine requirements and assign due dates and reminders to those benchmarks.

## **STEP 2**

#### Assign a Template to a specific C&I

"Tag" a Compliance template to a specific C&I to manage creditlevel compliance processes and regulatory requirements.

## **STEP 3**

#### Manage your compliance work plan and tasks

The Compliance tool provides the ability to assign tasks to collaborators (internal and/or external). All date fields associated with your tasks, including assigned "due dates", will automatically hit your calendar and trigger reminders and alerts.

## **Document Management**

## Centralize & Consolidate Important Historical Records

#### **STEP 1**

#### **Centralized Document Repository**

Index and store documents relating to a specific project and/or C&I and store them in a central repository. Privacy controls can assist when sharing access outside of your internal team.

#### **STEP 2**

#### **Multiple Entry Points to Upload Documents**

There are many places throughout the system to support the uploading of documents - in the main repository or through the Workflow and Compliance tools - and all documents will live in the centralized repository.

#### **STEP 3**

#### Automated Feature for Execution & Signatures

Leverage our automated tool at the credit-level to send documents out for signature and manage the execution process throughout the lifecycle of a C&I.

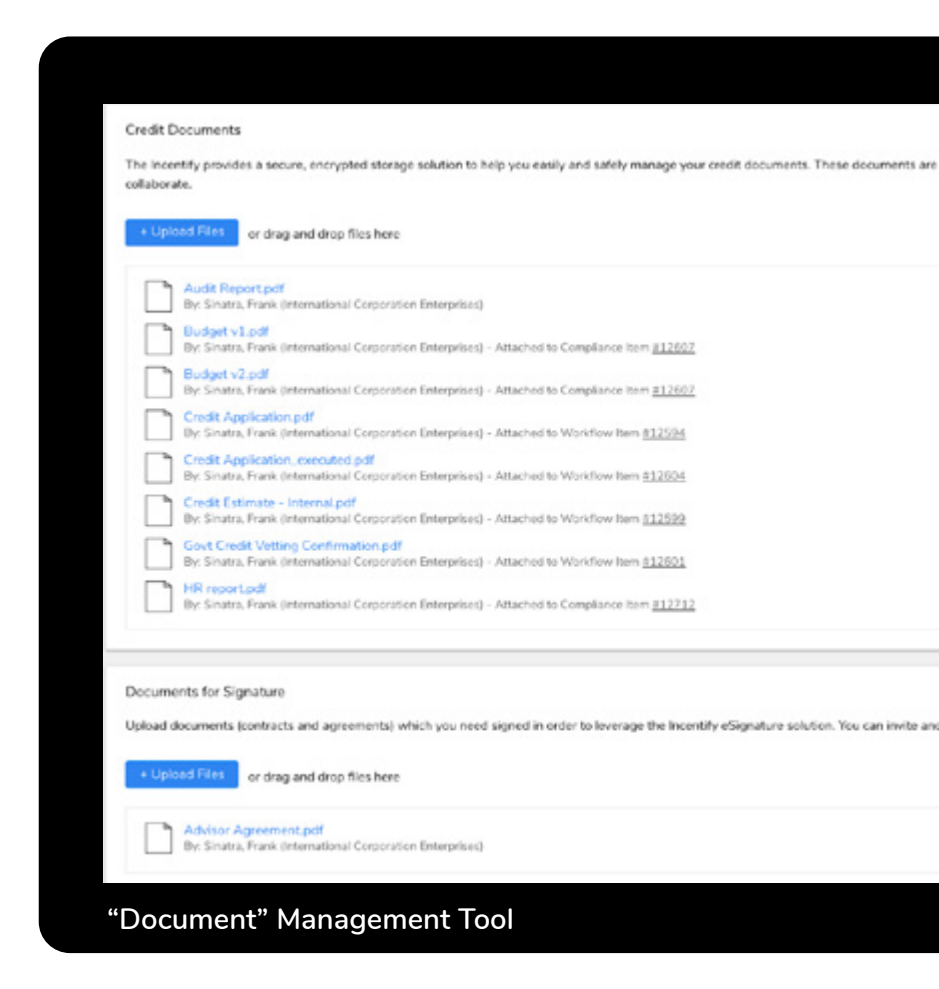

## Utilization

## Valuation & Monetization Tools for Credits & Incentives

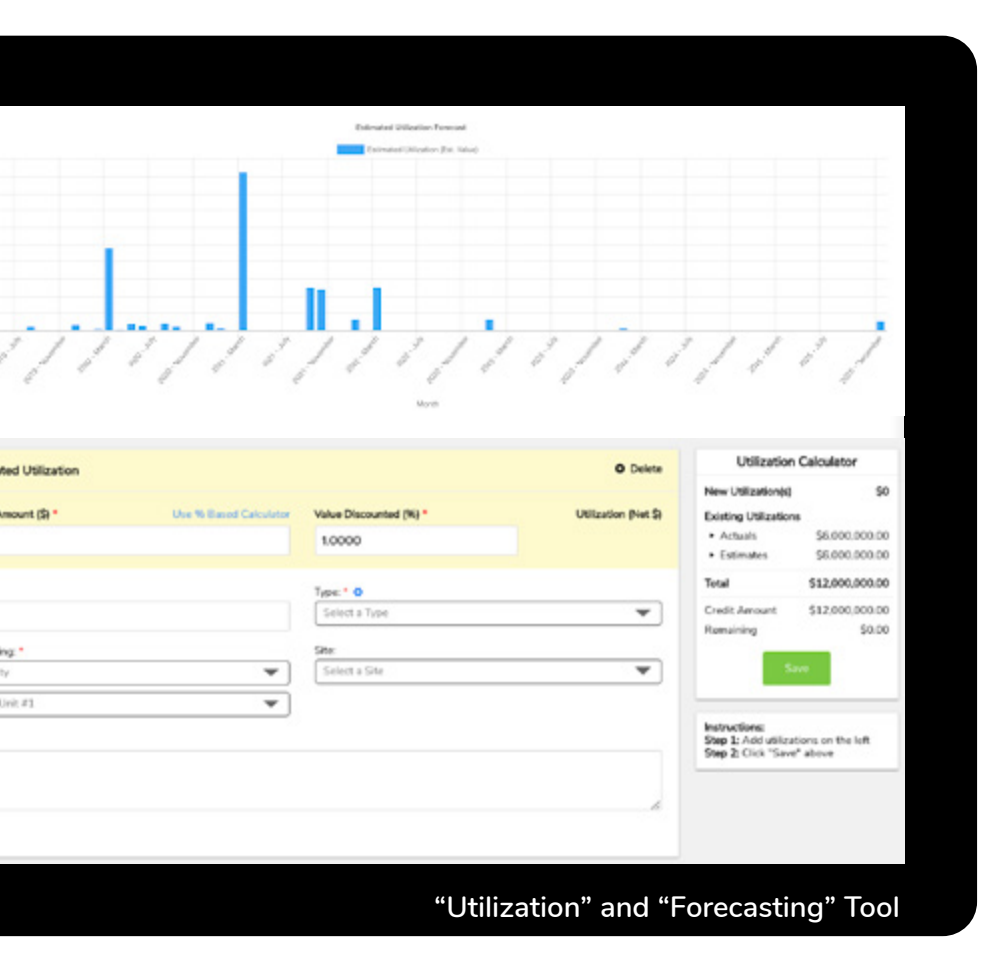

#### **STEP 1**

#### Estimating C&I Value and Benefits

Forecast (or record actuals) of when and how you plan to monetize C&I. Forecasts can be converted to Actuals, and all monetization data at the credit-level feeds into your Analytics module and all of its features.

### STEP 2

#### Determine Exactly How Incentives Are Monetized

With great precision you can determine exactly how an incentive will be monetized (i.e. applied against liabilities, rebates/refunds/ grants/sales-transfers, etc.) and when (date) and whom (legal entity, business unit, etc.) will be the benefactor.

## **STEP 3**

#### International Currency Management

Managing the monetization of international incentives can be performed in either the local currency or in USD through the Utilization tool. Further, you can record a monetization(s) at either the budgeted exchange rate or the current spot rate.

# Analytics Understanding & Interpreting Your Data

#### **STEP 1**

#### **Review Portfolio Summary & Detail**

Top level and deep-dive features to analyze Project and C&I data at a glance, and access Incentify's vast tools to learn from your data. Analyze historic and current economic factors, and filter and sort to gain precise and desired data.

### **STEP 2**

#### Analyze Financial Impact: Forecasts/Actuals/Variance

Analyze Financial Impact: Forecasts/Actuals/Variance Monetization of C&I assets are managed through the "Utilization" tool where you can track forecasts or actual usage of C&I and its financial impact, and through our suite of analytics tools you can isolate specific trends and learn from your history, including identifying the delta.

### **STEP 3**

#### **Measure Performance**

Incentify's Performance tool enables you to analyze "date-related" events against one another in order to support future planning, forecasting a decision-making.

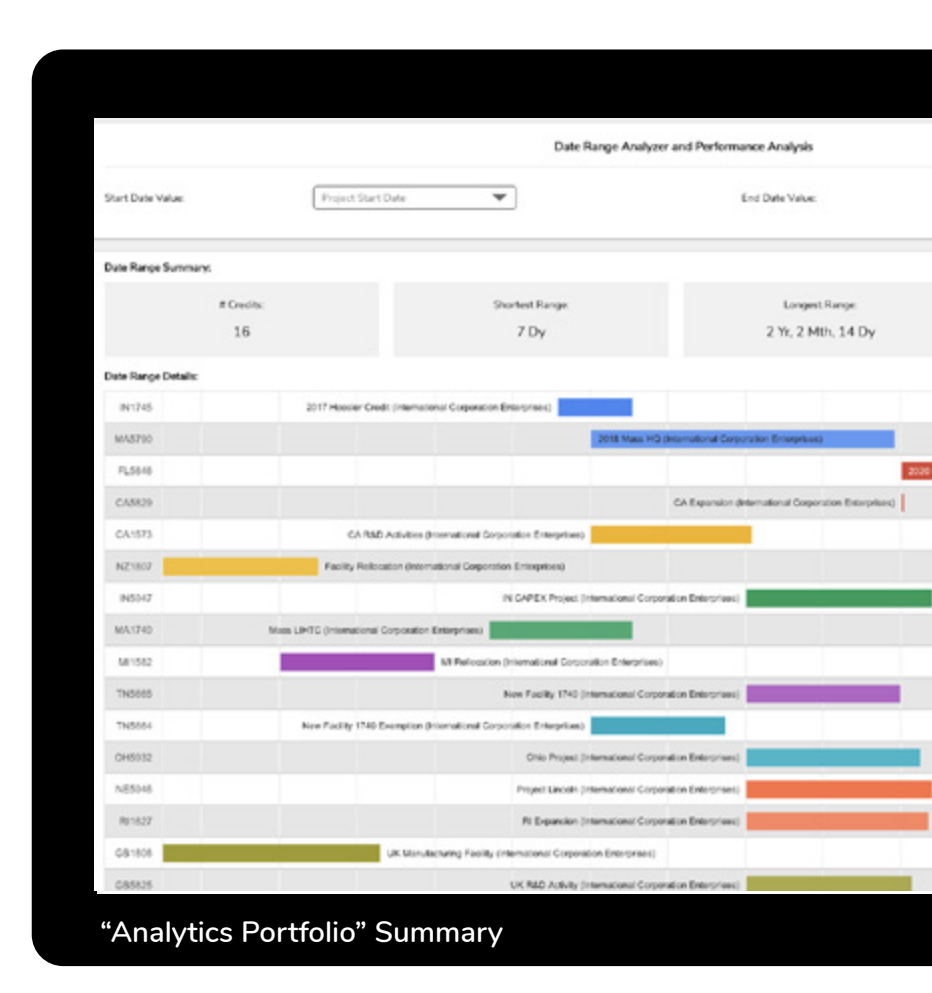

# Reporting Extracting Your Data

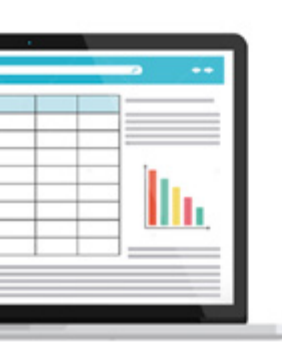

we customized "Report Templates", which oad in a presentation-ready output in your mat (XLSX or .CSV).

port Templates – organized by category – wy selecting data points (including Custom ), filters, sort order, date ranges, etc.

#### Select a Report

#### Utilization Report

Analyze utilizations (estimated and/or actual) across your tax credit portfolio.

#### Credit Portfolio Report

Analyze key information about your tax credit portfolio, such as credit amount, incentive programs, jurisdictions, etc.

#### m Compliance Report

Analyze requirement status throughout your entire credit & incentive portfolio to identify where you may be "in" or "out" of compliance.

#### 

Compare estimate to actual values across your portfolio to visualize performance. This includes several key financial data points and monetization dates.

"Report" Builder Tool

#### **STEP 1**

#### **Determine a Desired Report Type Category**

To begin building a report template choose from four key categories, and within a category you can select a quick-start template from which to then customize.

#### STEP 2

#### **Customize your Report Template**

Once you've selected the desired Incentify form template you can modify the data points - and/or date range values - to be included in your report. Choose from the myriad of default data values and/or include any Custom Data Points that you may have created.

#### **STEP 3**

#### **Run, Review and Schedule Recurring Reports**

Run a report on an ad-hoc basis, or use our tool to schedule an automated report to be generated at a specific time frame and distributed to a group which you can determine. Automated reports will be sent to your distribution list, and a PDF of that report will be automatically stored in the report "Library" for future reference.

## Research & Discovery

## The Incentify "Incentive Program Database" (IPDB)

#### STEP 1

#### **Detailed Search**

Select search criteria and filter to hone in on available Credit and Incentive programs that may be available to your company. Our database ("IPDB") includes statutory and discretionary programs to evaluate, survey and research.

#### **STEP 2**

#### **Review Results**

Analyze results to read statues, regulations & rules, amendments and legislative updates to understand available programs, and use our "comparison" tools to evaluate side-by-side C&I opportunities.

#### **STEP 3**

#### Save Searches and Create Program Lists

Compile a history of your research by archiving "search queries" for future research.

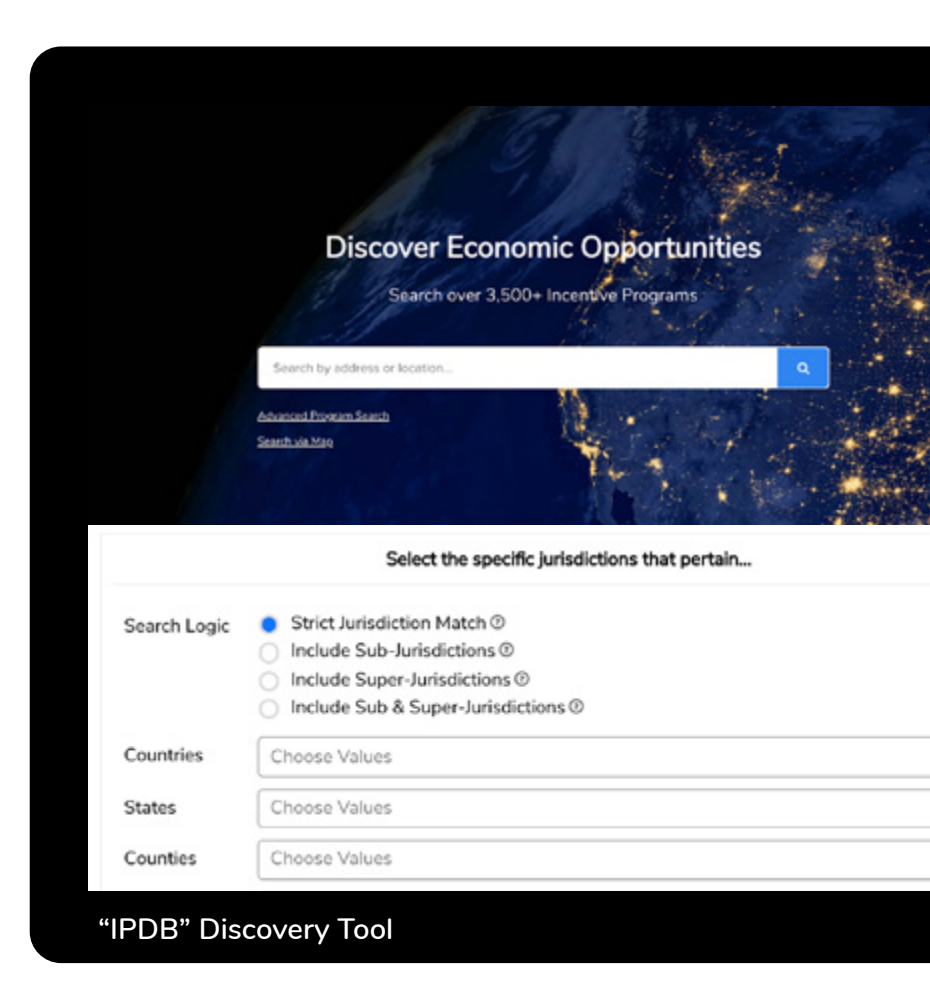

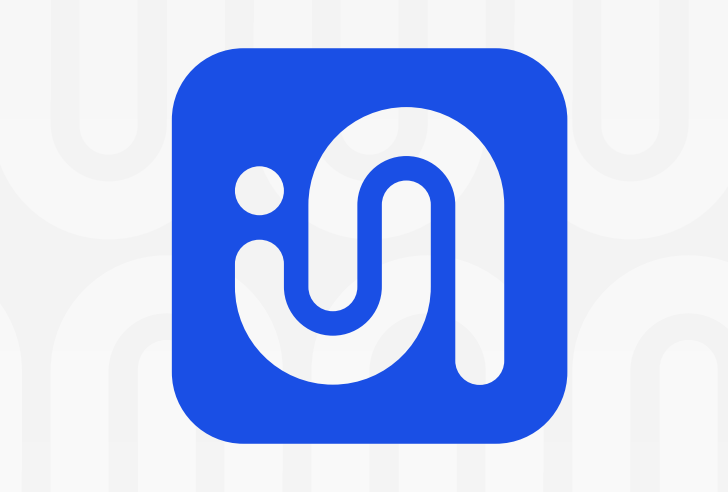